The Add Expenses

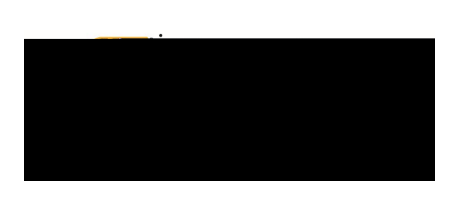

# EWALLET:

This is where you will find all of your transactions, including **Credit Card** (UMB Pcard Expense) transactions and **Offline** items submitted via Snap & Send. The **Recycle Bin** is also housed in this section.

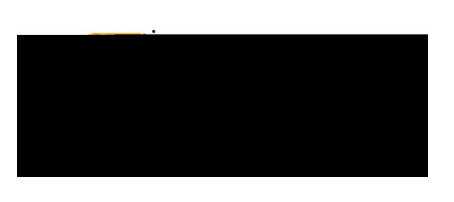

### OFFLINE:

Receipts sent to Chrome River via email or Snap & Send will be displayed in this section and are available to be added to expense lines or **UMB Pcard Expense** transactions.

#### RECYCLE BIN:

The Recycle Bin contains expense items that have been deleted from expense reports and the **eWallet**. It does not contain images that were uploaded directly to the **Receipt Gallery** and then deleted.

From the Recycle Bin you may either delete items permanently or restore them to the eWallet.

To restore items housed in the **Recycle Bin**, tap the check box in the upper right corner of an item to select it, then tap the **Restore** button to send it back to your **eWallet**.

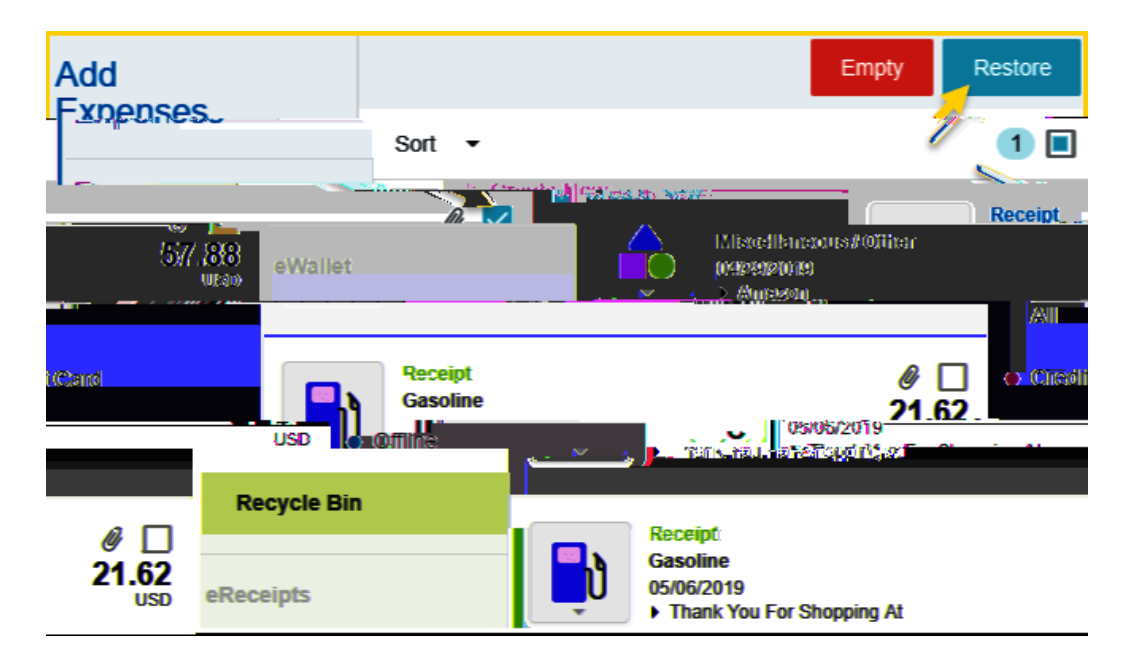

To delete <u>all</u> items in the **Recycle Bin**, tap the **Empty** trashcan button. This will permanently delete <u>all</u> items in the recycle bin regardless of whether any items have been selected via the check box.

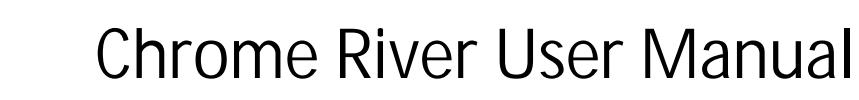

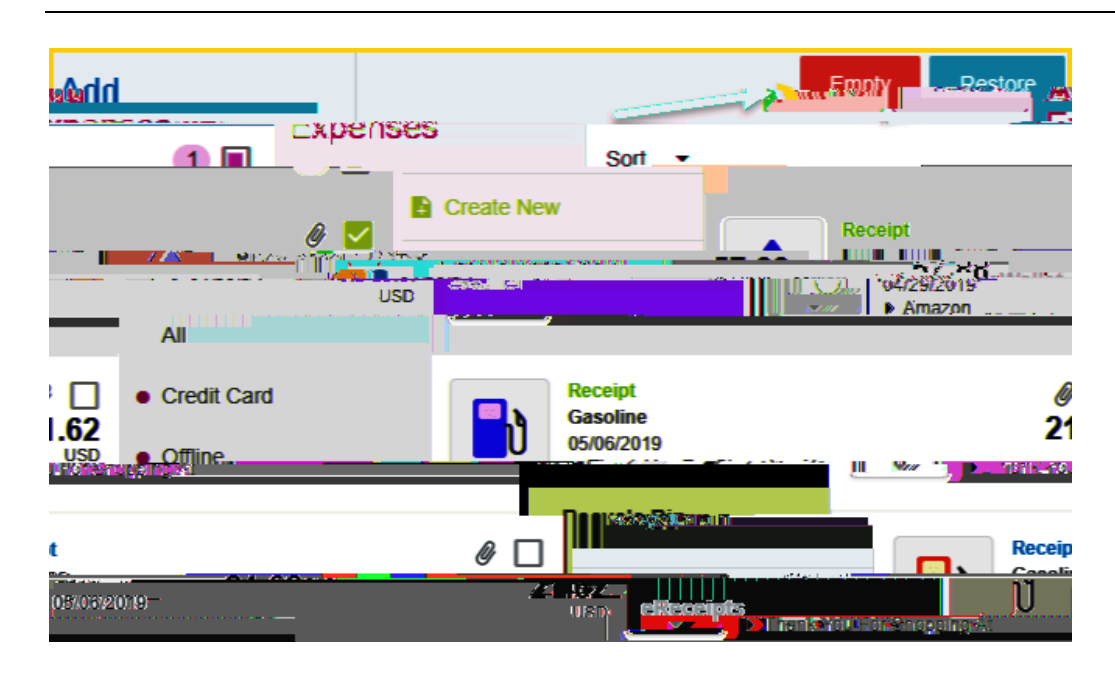

#### ERECEIPTS:

This is where you will find all of your transactions that have been uploaded to the Receipt Gallery.

## **RECEIPT GALLERY:**

Houses all the receipt images uploaded directly to Chrome River. To attach a **Receipt Gallery** image to an expense item, select the check box next to the image and click **Add**.

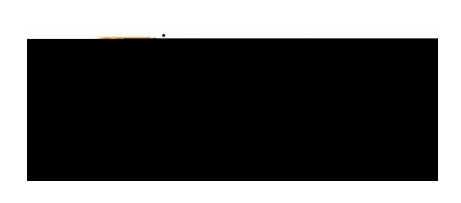

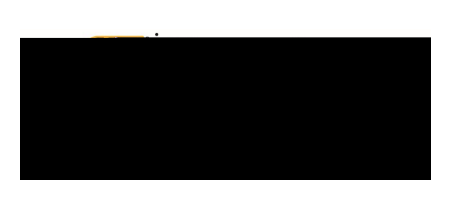

To upload additional images to the Receipt Gallery, click the Upload